# **Finding Course Book Information**

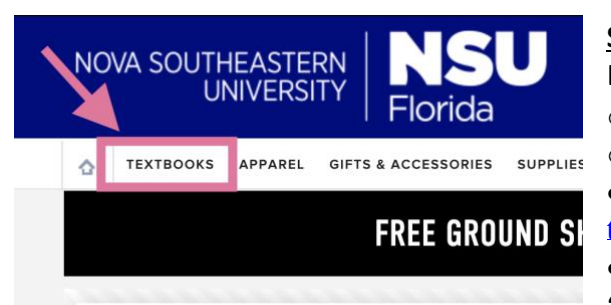

**<u>Step 1</u>**: Navigate to Barnes and Noble University Bookstore

- Access by using one of these links:
- o https://nsubooks.bncollege.com/shop/nsu/home

• https://nsubooks.bncollege.com/shop/nsu/page/find-textbooks

. . . .

• If you are on the bookstore's main page, click "textbooks," then follow Step 2.

**<u>Step 2</u>**: You will be on this screen where you will choose the term, Department, Course, and Section for each of your classes you will take.

| FIND COURSE MATERIALS<br>Add your courses to find everything you need for class. |          |                      |               |                | information? |                                       |
|----------------------------------------------------------------------------------|----------|----------------------|---------------|----------------|--------------|---------------------------------------|
| TERM                                                                             |          | DEPARTMENT           | COURSE        | SECTION        |              | - Course Wizard                       |
| UNIVERSITY SCHOOL                                                                | -        | Select Department    | Select Course | Select Section | ×            |                                       |
| UNIVERSITY SCHOOL                                                                | -        | Select Department    | Select Course | Select Section | ×            | - Webstar through<br><u>SharkLink</u> |
| UNIVERSITY SCHOOL                                                                | <b>~</b> | Select Department    | Select Course | Select Section | ×            |                                       |
| UNIVERSITY SCHOOL                                                                | Lu       | Select Department    | Salast Cauraa | Colort Costion |              |                                       |
| UNIVERSITI SUNOL                                                                 | ~        | Add More Courses >>> | Select Course | Select Section | ×            |                                       |

**<u>Step 3</u>**: Use the Course information (i.e. CARD 5000) and Section numbers (i.e. L01) to complete the bookstore form.

| F         | Add your cour | URSE M     | ATERIAL | S       |   |
|-----------|---------------|------------|---------|---------|---|
| TERM      |               | DEPARTMENT | COURSE  | SECTION |   |
| FALL 2020 | · ·           | CARD       | 5000    | L01     | × |

**<u>Step 4</u>**: Click "Find Materials for Course" at the bottom of the chart, and the website will redirect you to your book list for the courses you chose.

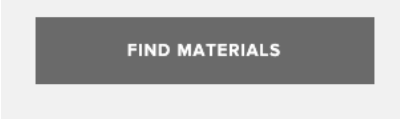

Congratulations! You've found how to see which books are needed for your courses! Below are how to find your course list using Course Wizard and SharkLink

#### **Finding Course Book Information**

#### **Using Course Wizard**

NSU NOVA SOUTHEASTERN UNIVERSITY

> COURSE WIZARD Course Schedules, Syllabi, and Book Information Information das dates, times, and locations, course descriptions; instructor names; book requirements; syllab

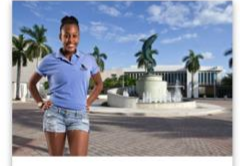

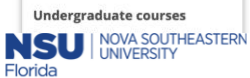

| Filters                                                                                      |
|----------------------------------------------------------------------------------------------|
| Select from the filters below in order to<br>refine your search and find related<br>content. |
| College                                                                                      |
| *Select College 🗸                                                                            |
| Level                                                                                        |
| *Select Level 🗸                                                                              |
| Semester                                                                                     |
| Summer I 2020 🗸                                                                              |
| Select Term                                                                                  |
| All Parts of Term 🗸                                                                          |
| Subject                                                                                      |
| All Subjects 🗸                                                                               |
| Online                                                                                       |
| OFF                                                                                          |
| Location                                                                                     |
| All Locations 🗸                                                                              |

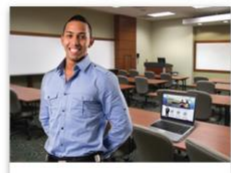

Graduate courses Master's and Doctoral course sections are listed here. First select your college, then available search criteria will be provided.

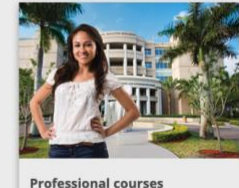

Professional courses Professional degrees and Non-acade continuing education course sections

Step 1: Click "Graduate Courses"

### Step 2:

Complete the filters on the left side column to see your graduate courses.

A list of courses will appear. Choose the courses you are taking.

#### Step 3:

Take note of the Section and Course numbers.

1. CARD 5000 2. Sec: L01

You will use these to complete Step 3 of the above directions.

| CARD 5                                                                                                    | 000 Foundat ons and Deve                                                                                                    | elopment of Conflict                                                                                                    | Resolution and Peace Stu                                                    | dies 🔺                                                           |
|----------------------------------------------------------------------------------------------------|----------------------------------------------------------------------------------------------------|----------------------------------------------------------------------------------------------------|-----------------------------------------------------------------------------|------------------------------------------------------------------|
| Description<br>This course<br>peacemake<br>Learning C                                                      | n:<br>e outil es the substantive themes<br>ing, ar J problem solving. Student<br><b>Dutco nes:</b><br>ibjectil es:                                                                      | i, history, origins, contexts,<br>is will examine levels of int                                                                                        | and philosophical foundations o<br>erventions and processes in the t        | f conflict resolutions, healing,<br>ield of conflict resolution. |
| 1) Stude                                                                                                   | nts will understand the history, or                                                                                                    | rigins, and integral aspects                                                                                                    | of the field of conflict analysis ar                                        | nd resolution.                                                   |
| <ol> <li>Studer</li> <li>Studer</li> <li>Studer</li> <li>Studer</li> <li>Studer</li> <li>Studer</li> </ol> | nts will understand the nature, sti<br>nts will understand conflict dynan<br>nts will understand and apply mo<br>nts will understand approaches a<br>nts will understand ethical consid | ructures, and types of soci<br>nics, behaviors, and intera-<br>dels for conflict analysis.<br>nd models for conflict mar<br>erations in the profession | al conflict.<br>ttions.<br>nagement.<br>of conflict analysis and resolutior | r.                                                               |
| CRN: 2288                                                                                                  | 6 Sec: L01 Cr: 3.0                                                                                                    |                                                                                                    |                                                                             |                                                                  |
| Faculty: D                                                                                                 | uckworth, Cheryl                                                                                                    |                                                                                                    |                                                                             | Book Information View Syllabus                                   |
| Day                                                                                                    | Date                                                                                                    | Time                                                                                                    | Location                                                                    | Building / Room Number                                           |
| -                                                                                                    | 08/17/2020 - 11/29/2020                                                                                                    | -                                                                                                    | Programs On-line / (Y)                                                      | Online Venue / CANVAS                                            |
| М                                                                                                    | 08/17/2020 - 11/29/2020                                                                                                    | 7:00 PM - 8:30 PM                                                                                                    | Programs On-line / (Y)                                                      | Chat Session                                                     |

## Using SharkLink

**<u>Step 1:</u>** Log into <u>SharkLink</u> with your NSU credentials.

### Step 2: You will be directed to this page.

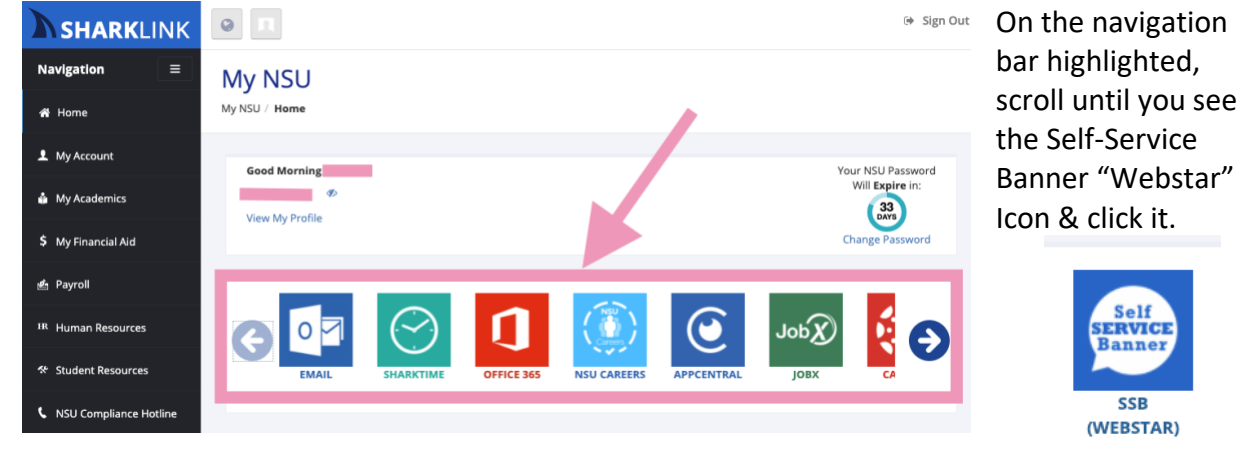

Step 3: Click "Student"

| rowse                                                                                                    |                                                                                                    |                                                                                                    |                                                                                                    |
|----------------------------------------------------------------------------------------------------|----------------------------------------------------------------------------------------------------|----------------------------------------------------------------------------------------------------|----------------------------------------------------------------------------------------------------|
| /elcome, s                                                                                                    | udent Name Here                                                                                                    | to Self-Servi                                                                                                    | ce Banner!                                                                                                    |
| Personal Information                                                                                                    | Student                                                                                                    | Financial Aid                                                                                                    | Employee                                                                                                    |
| View or update your<br>address(es), phone<br>number(s), e-mail<br>address(es), & emetgency<br>contact information; View<br>name change & social<br>security number change<br>information. | Register for classes;<br>Display your class<br>scheduk; Wwe your holds;<br>Display your grades and<br>academic record, Request<br>a Ported Transcript, View<br>your caldio-<br>port caldio-<br>port caldio-<br>port caldio-<br>port caldio-<br>transcript and Encollment<br>Verification; Make credit<br>card or e-check payments<br>i.e. tution & Kee; Retrieve<br>tax information (1098-T);<br>Graduation Application<br>payment. | ew your overall status;<br>we awards; accept,<br>colfly, or decline award<br>hency, view award payment<br>hedue; view financial aid<br>tory; view financial aid<br>status;<br>we outstanding<br>quinements; add external<br>sources | View your benefits<br>information: Errol in<br>Benefits; View your leave<br>history or balances, pay<br>your Wirk Information.<br>Your Wirk Information<br>wallable back to January<br>1, 1998, the date the<br>Banner Human Resources<br>module was implemented<br>in some cases, you may<br>see start/effective dates<br>prior to January 1, 1999;<br>however, these dates were<br>used for conversion. |

Step 4: Click "Registration" and a box will appear. Then, click "Student Detail Schedule"

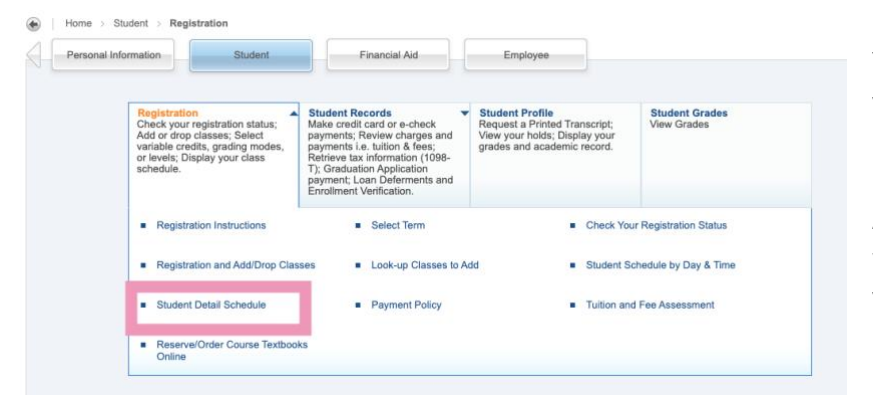

You will be directed to choose your registration term.

After your term is chosen, you will be directed to the courses you're registered for.

Take note of the Course Number (i.e CARD5000) and the Section Number (i.e. L01). Use these numbers to complete the information on the Barnes and Noble page.